# eduroam 접속 매뉴얼 (chromebook)

해당 매뉴얼은 Chrome OS 버전 80.0을 기준으로 제작되었습니다. 기기와 버전별로 UI가 다를 수 있으니 참고하여 주시기 바랍니다.

전남대학교 정보전산원

전남대학교정보전산원

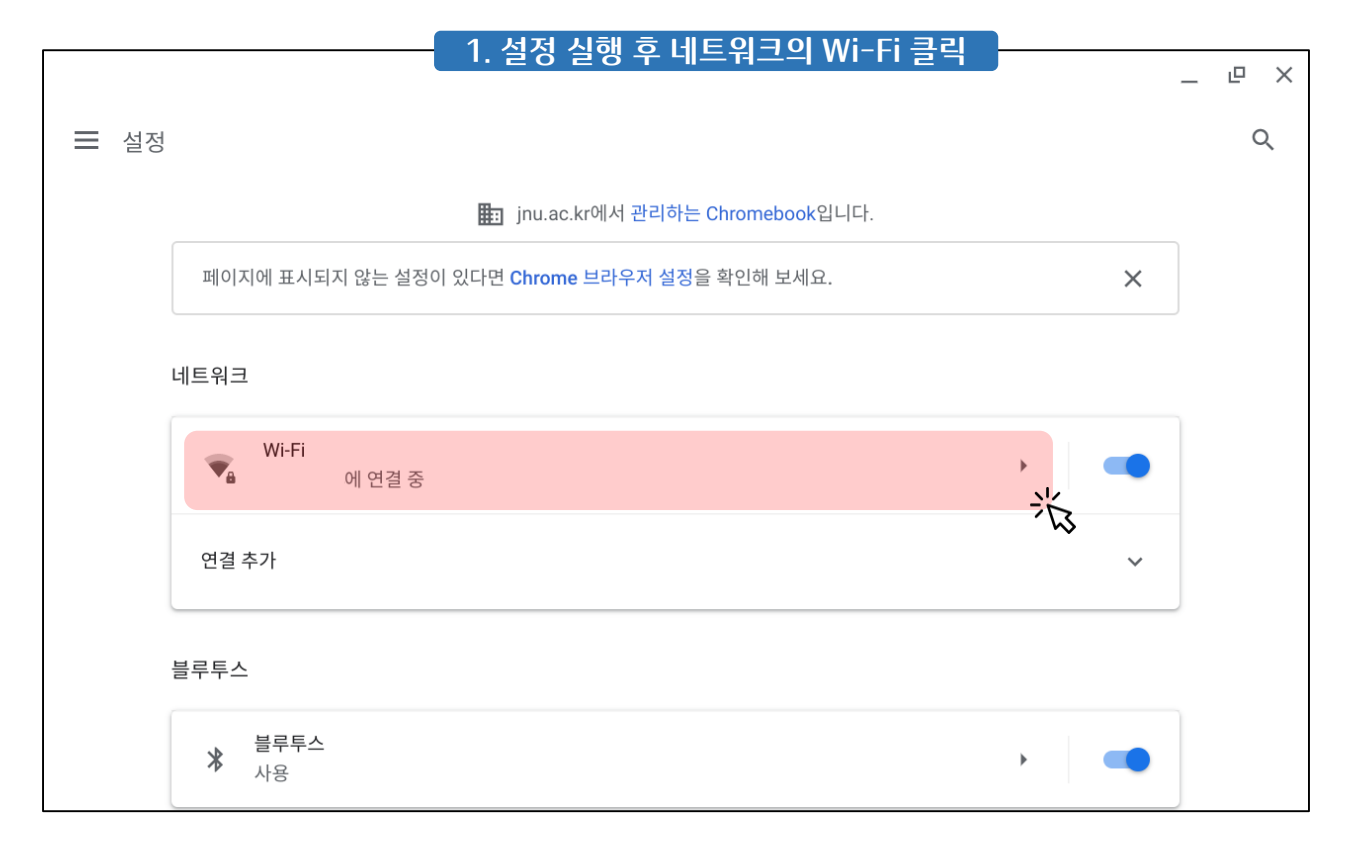

| [               | 2. JNU_WiFi_info 선택       | _ @ X        |
|-----------------|---------------------------|--------------|
| 설정              | Q, 설정 검색                  |              |
| ▼ 네트워크          | ← Wi-Fi                   |              |
| ∦ 블루투스          |                           |              |
| 🔲 연결된 기기        | 사용                        | St 💶         |
| 💄 나와 Google의 관계 | 알려진 네트워크                  | •            |
| 기기              | JNU WiFi info             |              |
| <b>♪</b> 맞춤설정   | <ul> <li>♥ 연결됨</li> </ul> | *            |
| Q, 검색엔진         | ₩ Oppo_5G                 | 1            |
| **** 앱          | KT_Free_WiFi              | Þ            |
| ② Linux(베타)     | JNU-help                  | •            |
| 고급 🗸            | PublicWiFi_onboard        | •            |
| Chrome OS 정보    | internet test             |              |
| 0               | o 💿 🗹 💿 🚳                 | 한 🗿 🗣 🕯 5:43 |

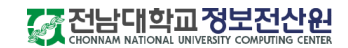

|                 | 3. 설정 실행 후 네트워크의 Wi-Fi 클릭                                                                                                    | _ @ ×        |
|-----------------|----------------------------------------------------------------------------------------------------|--------------|
| 설정              | Q, 설정 검색                                                                                                    |              |
| ▼ 네트워크          | ← Wi-Fi                                                                                                    |              |
| ∦ 블루투스          |                                                                                                    |              |
| 0 연결된 기기        | 사용 <b>**</b>                                                                                                    | •            |
| ▲ 나와 Google의 관계 | 알려진 네트워크                                                                                                    | •            |
| <u> </u>        | INIL WIEL info                                                                                                    |              |
| ✔ 맞춤설정          | ♥         6결됨                                                                                                    |              |
| Q, 검색엔진         | Vppo_5G                                                                                                    | , hs         |
| ···· 앱          | KT_Free_WiFi                                                                                                    | •            |
| ② Linux(베타)     | JNU-help                                                                                                    | •            |
| 고급 🗸            | PublicWiFi_onboard                                                                                                    | •            |
| Chrome OS 정보    | internet test                                                                                                    |              |
| 0               | O     O     O | 한 🕤 🗣 🌢 5:43 |

## 무선랜 안내

#### 4. 나타나는 페이지에서 '단말 자동 환경 설정' 클릭 (페이지가 자동으로 나타나지 않았을 때는 인터넷을 열면 자동으로 이동됩니다.)

- 전남대학교 무선랜 서비스는 교내 구성원들에게 각종 모바일 기기와 노트북에서의 무선 인터넷 사용을 지원합니다.
- 무선랜 사용자 인증은 전남대학교 포털시스템과 연동되어 있으므로, 별도의 가입절차 없이 무선 인터넷을 이용 할 수 있습니다.
- 전남대학교 무선랜에 처음 연결하는 사용자는 네트워크 목록에서 "JNU-help"를 선택하여 환경 설정을 구성하면 바로 이용 할 수 있습니다.

| 네트워크 구분(SSI<br>D) | 인증방법                   |                | 설명                                                                                                    |                                                |
|-------------------|------------------------|----------------|----------------------------------------------------------------------------------------------------|------------------------------------------------|
| JNU_WiFi_info     |                        |                | 무선랜 접속 환경 설정을 위해 무선랜 안내 페이지로 접속 할 수 있는 오픈 된 S<br>SID입니다.                                                     |                                                |
|                   |                        | OS별 메뉴얼        |                                                                                                    |                                                |
|                   |                        | Windows 10 🕞   |                                                                                                    |                                                |
| aduraam           | Iroam 단말 자동<br>환경 설정 문 | 단말 자동          | Mac 🗗                                                                                                    | JNU와 함께 전남대학교에서 무선랜을 사용 할 수 있는 대표 SSID입니다. edu |
| eduroam           |                        | ChromeBook 🖓   | roam는 국제 두신덴 도영 저미스도지, 106개국, 11,492숫의 대역, 연구오 등<br>교육연구기관에서 이용할 수 있습니다.                                     |                                                |
|                   | ίΩ`                    | 안드로이드 문        |                                                                                                    |                                                |
|                   |                        | 아이폰/아이패드 🗗     |                                                                                                    |                                                |
| JNU               | eduroa                 | am과 방법 동일      | eduroam과 함께 전남대학교에서 무선랜을 사용할 수 있는 대표SSID입니다.<br>설정 방법은 eduroam과 동일하며, eduroam과 달리 교내에서만 사용할 수<br>있는 SSID입니다. |                                                |
| U+ Zone           | 암호 "lguplus1           | 00"을 입력해 이용 가능 |                                                                                                    |                                                |

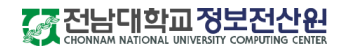

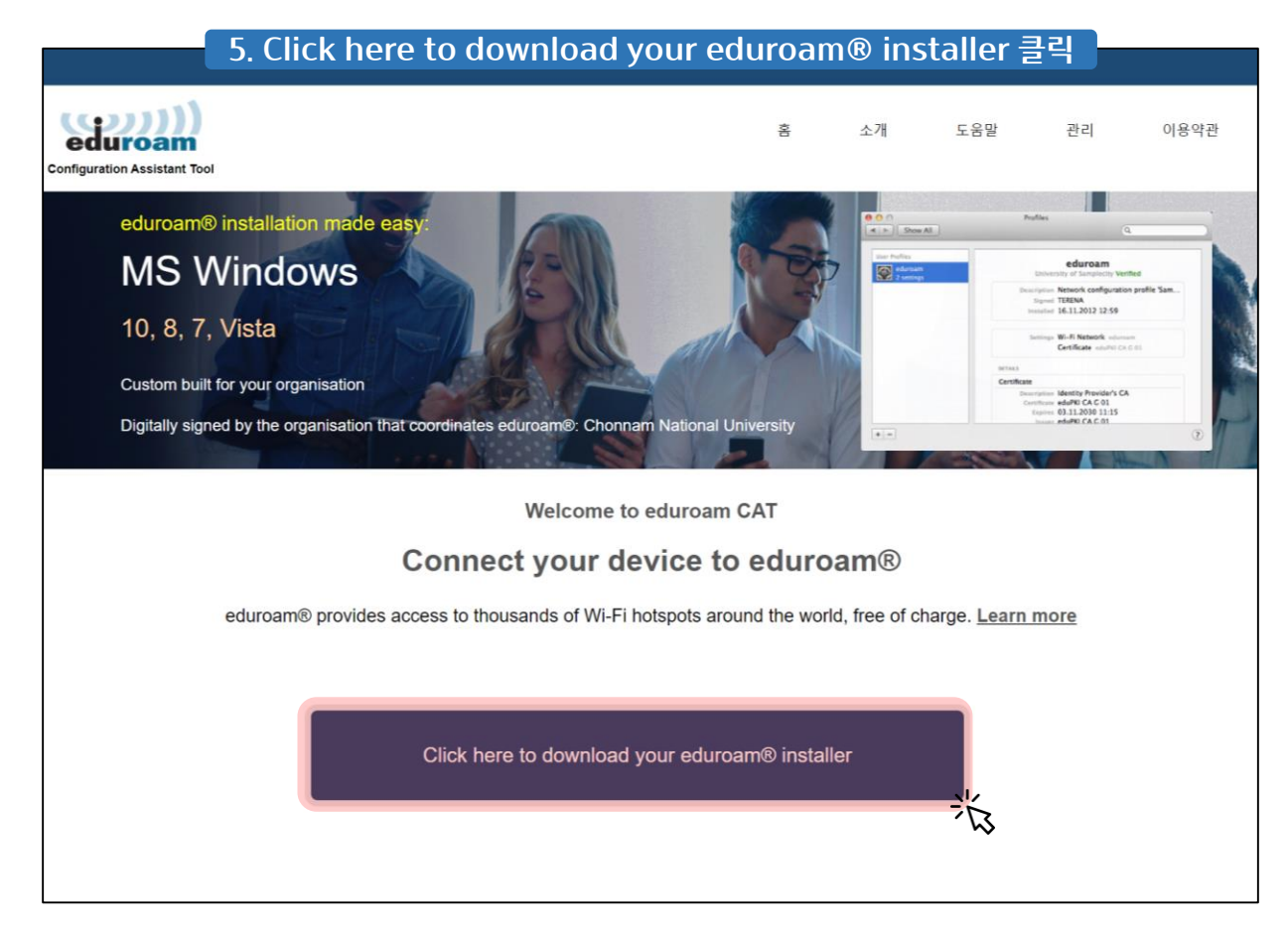

#### 6. 전남대학교 클릭 Organization X 소속기관 선택 전남대학교 🏹 전남대학교 💌 Korea Ť 기관용 💌 Korea eduroam 송원대학교 송원대학교 💌 Korea 계명대학교 계명대학교 KELMYUNG UNIMERSITY 💌 Korea 백석대학교 백석대악교 💌 Korea BAEKSEOK UNIVERSITY 백석문화대학교 백석문화대학교 💌 Korea BAEKSEOK CULTURE UNIVERSITY

# CHONNAM NATIONAL UNIVERSITY COMPUTING CENTER

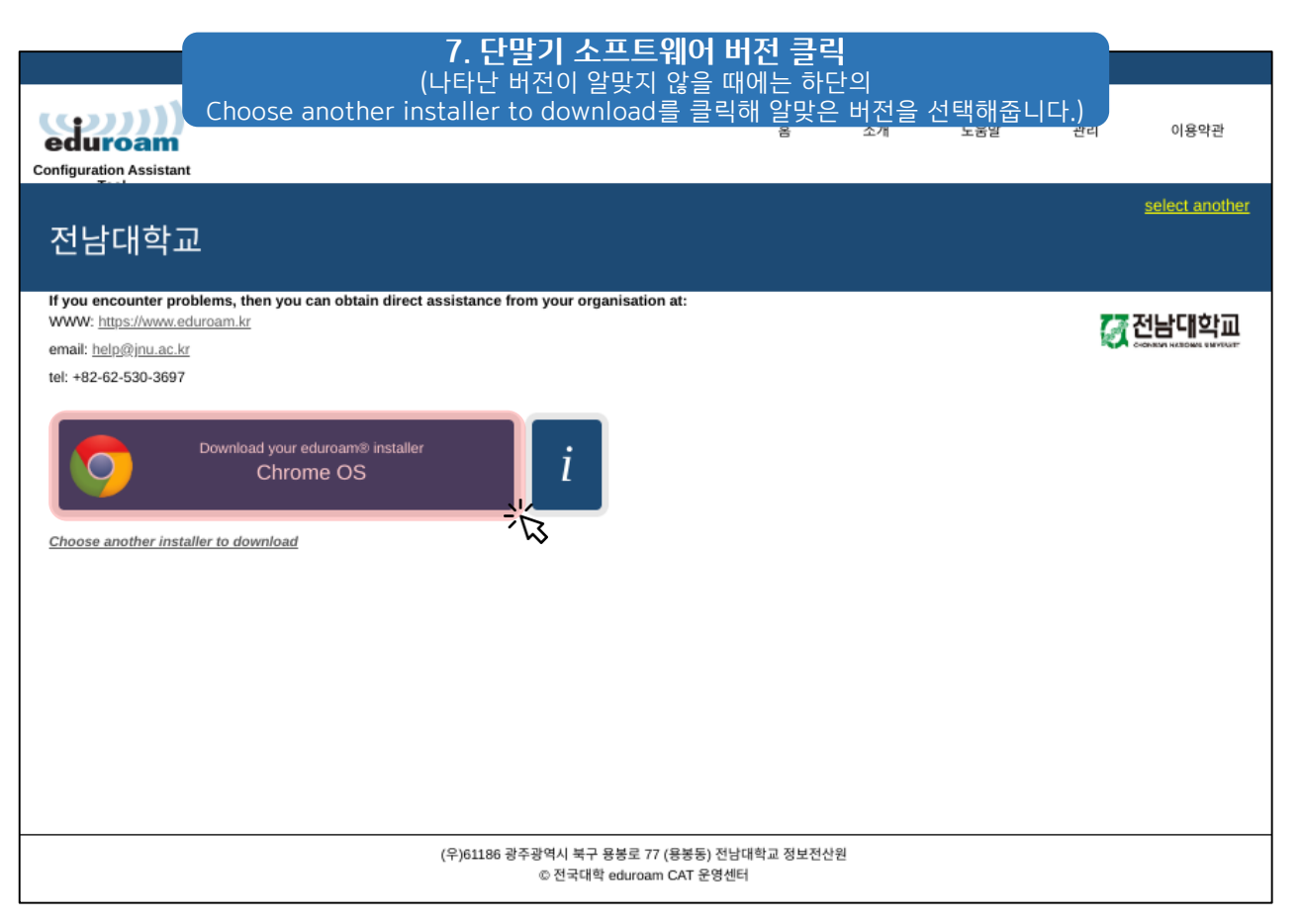

# 8. Continue를 클릭하면 파일이 다운로드됩니다.

| Configuration Assistant                                                                                                    | 客 | 소개 | 도움말 | 관리 | 이용약관           |
|----------------------------------------------------------------------------------------------------|---|----|-----|----|----------------|
| 전남대학교                                                                                                    |   |    |     |    | select another |
| If you encounter problems, then you can obtain direct assistance from your organisation at:<br>WWW: <u>https://www.eduroam.kr</u><br>email: <u>help@jnu.ac.kr</u><br>tel: +82-62-530-3697                                                                                                    |   |    |     | Ø  | 전남대학교          |
| Interview of the second second |   |    |     |    |                |

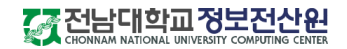

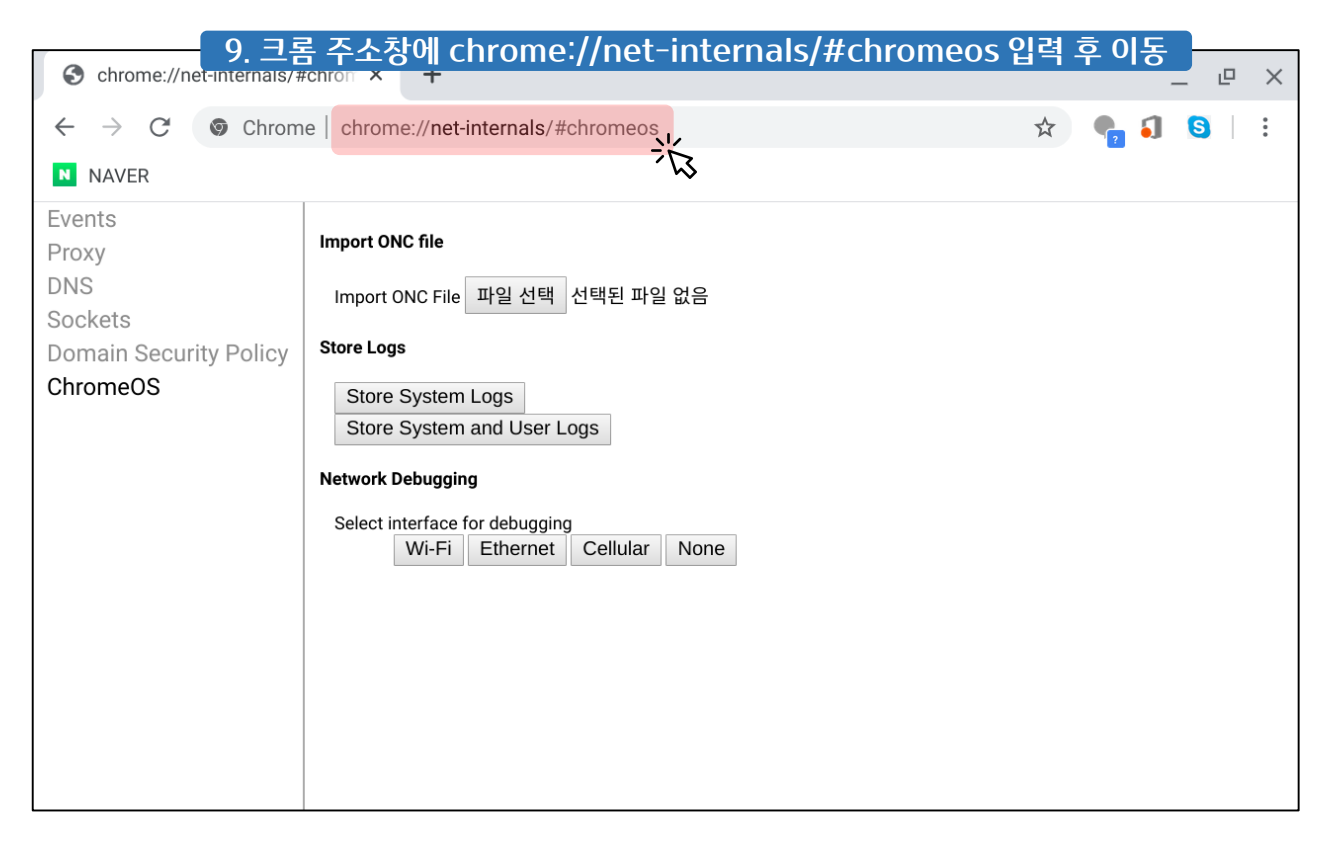

| S chrome://net-internals/#                                              | tchron × +                                                                                                    | _ P     | $\times$ |
|-------------------------------------------------------------------------|----------------------------------------------------------------------------------------------------|---------|----------|
| $\leftarrow$ $\rightarrow$ $C$ $\odot$ Chrom                            | e   chrome:// <b>net-internals</b> /#chromeos                                                                                                    | 🖈 🍖 🌖 🧕 | :        |
| NAVER                                                                   |                                                                                                    |         |          |
| Events<br>Proxy<br>DNS<br>Sockets<br>Domain Security Policy<br>ChromeOS | Import ONC File 파일 선택 선택된 파일 없음<br>Store Logs<br>Store System Logs<br>Store System and User Logs<br>Network Debugging<br>Select interface for debugging<br>Wi-Fi Ethernet Cellular None |         |          |

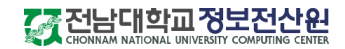

| 열려는 파일 선택 (열기를 클릭 | 11. 6번에서 다운로드한 onc 파일을 선택 후 열기 클릭<br>(열기를 클릭한 후에 7번 화면으로 이동되면 정상적으로 열기가 된 것입니다.) × |     |        |            |    |         |
|-------------------|------------------------------------------------------------------------------------|-----|--------|------------|----|---------|
| 내 파일 > 다운로드       |                                                                                    |     |        | ९ 🎟        | ÂZ | :       |
| ③ 최근 문서함          | 이름                                                                                 | 크기  | 유형     | 수정된 날짜 ▾   |    |         |
| ✓ 🖵 내 파일          |                                                                                    |     |        |            |    |         |
| 土 다운로드            |                                                                                    |     |        |            |    |         |
| ➤ ▲ Google 드라이브   | eduroam-chromeos-ChonnamU                                                          | 7KB | ONC 파일 | 오늘 오후 6:19 | ž  |         |
|                   |                                                                                    |     |        |            | ·  |         |
|                   |                                                                                    |     |        |            |    |         |
|                   |                                                                                    |     |        |            |    |         |
|                   |                                                                                    |     |        |            |    |         |
|                   |                                                                                    |     |        |            |    |         |
|                   |                                                                                    |     |        | 취소         | 열기 | <u></u> |

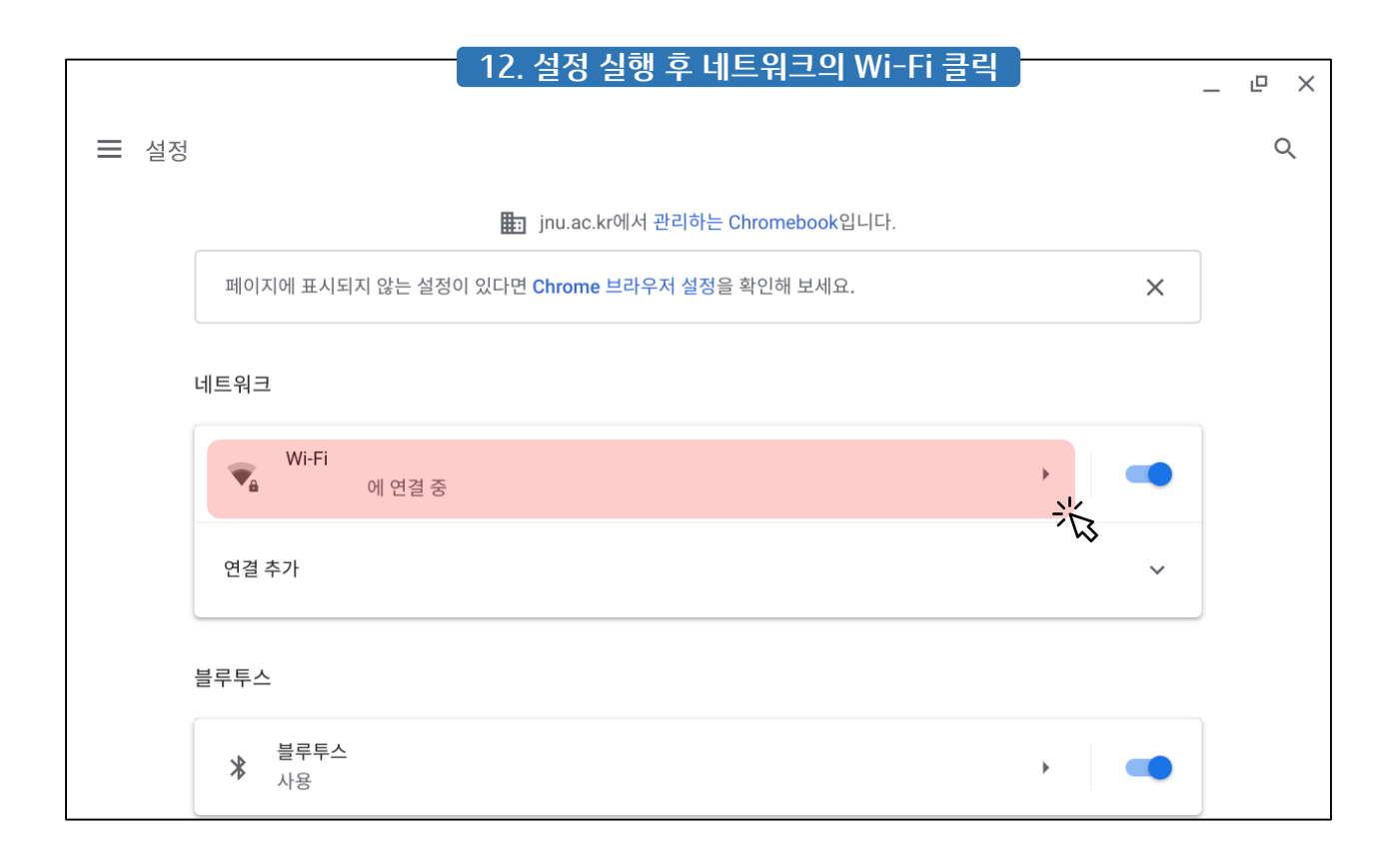

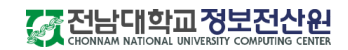

|                 | - 13. WiFi 목록 중 eduroam을 찾아 클릭 | 10 |
|-----------------|--------------------------------|----|
| 설정              | Q. 설정검색                        | -  |
| ▼ 네트워크          | ₩ A_eduroam                    |    |
| ∦ 블루투스          | ▼     Hotspot_20_secure        |    |
| □ 연결된 기기        | ♥ PublicWiFLsecure             |    |
| 💄 나와 Google의 관계 | ▼ U+zone ►                     |    |
| <u> </u>        | VIA VIA                        |    |
| 🖉 맞춤설정          | - KT WAFE                      |    |
| Q. 검색엔진         | V NHP /                        |    |
| *** °           | ₩ DIRECT-pDjmyoo-print         |    |
| ② Linux(비타)     | w v a bev_test →               |    |
| 고급 ^            | 🔹 U+Zone 🛛 🙀 iptime >          |    |
| ③ 날짜 및 시간       | v pchos                        |    |
| 😯 개인정보 및 보안     | TIRECT-07-HP Office            |    |
| 🕀 언어 및 입력       |                                |    |
| ▶ 파일            |                                |    |
| <b>금</b> 인쇄     | ▼ <sup>Oppo_5G</sup>           |    |
| ★ 접근성           | 🔹 iptime                       |    |
| ④ 설정 초기화        | DIRECT-07-HP OfficeJet 7510    |    |
| Chrome OS 정보    | 🗣 eduroam                      |    |

## 14. Username: [전남대 포털 ID]@jnu.ac.kr Password: 포털 비밀번호 입력 후 연결 클릭

| Wi-Fi 네트워크에 연결                  |    |
|---------------------------------|----|
| ne ssid                         |    |
| eduroam                         |    |
| 보안                              |    |
| EAP                             | -  |
| T- EAP 방식                       |    |
| PEAP                            | -  |
| es EAP 2단계 인증                   |    |
| MSCHAPv2                        | -  |
| 서버 CA 인증서                       | _  |
| _R 확인 안함                        | -  |
| K( 주소                           |    |
| <b>[전남대 포털 ID]@jnu.ac.kr</b> 입력 |    |
| 비밀번호                            |    |
| 전남대 포털 비밀번호 입력                  | O  |
| 익명 ID                           |    |
| 2                               |    |
| T-<br>ID와 비밀번호 저장<br>an         | -  |
| 인증서가 로컬로 거부됨 취소                 | 연결 |

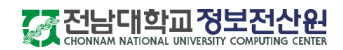

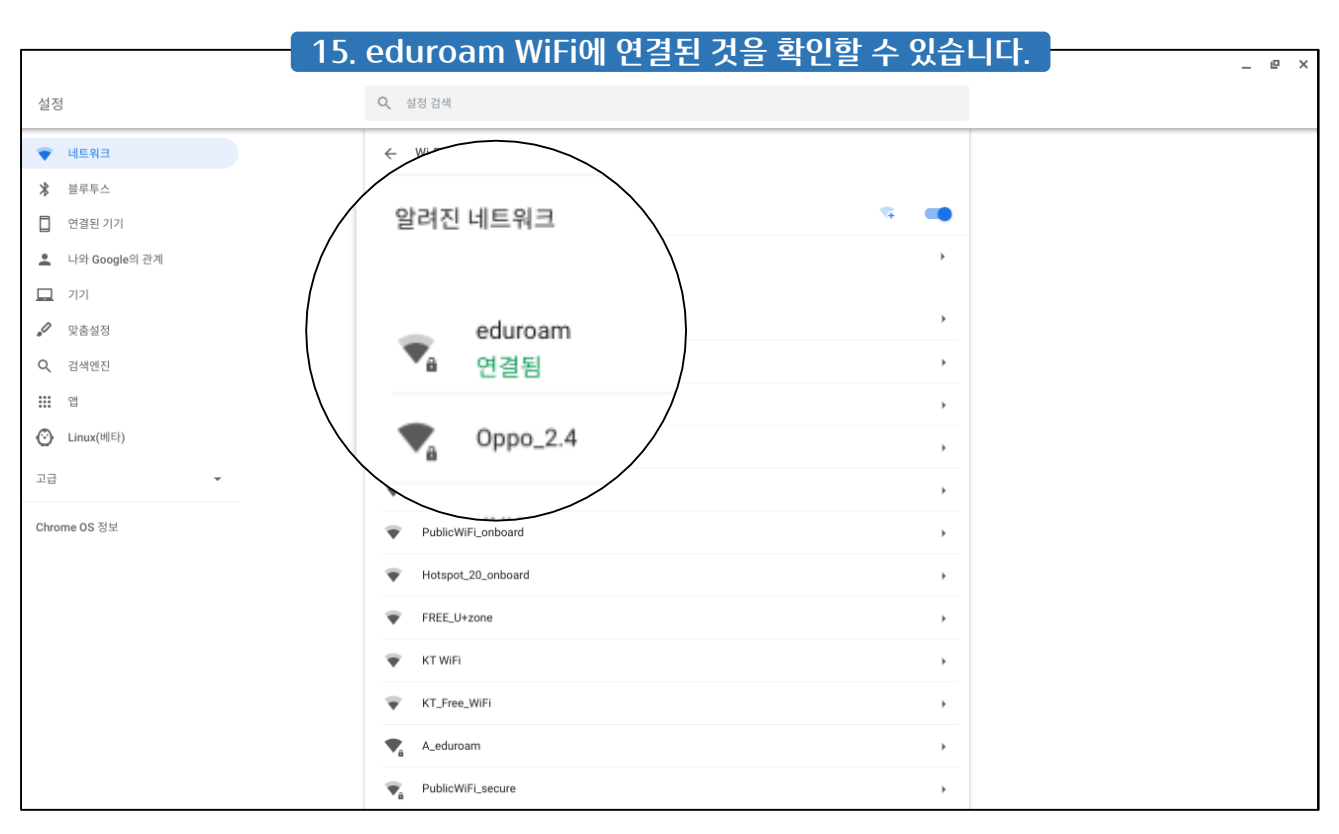